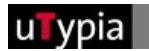

# KURZANLEITUNG uTypia Shop

| SCHRITT 1 - ANMELDEN                          | 1 |
|-----------------------------------------------|---|
| SCHRITT 2 – PRODUKTE AUSWÄHLEN und GESTALTEN  | 2 |
| A – BESTELLEN ÜBER LAYOUT GESTALTEN           | 3 |
| B – BESTELLEN ÜBER DEN KATALOG                | 3 |
| C – BESTELLEN MIT ARTIKELNUMMER               | 4 |
| SCHRITT 3 – BESTELLUNG ABSCHLIESSEN           | 5 |
| LAYOUT GESTALTEN (Produkte individualisieren) | 6 |
| VARIATIONEN WÄHLEN                            | 8 |
| DETAILS (Menüleiste, AGB, Wir über uns)       | 9 |

## **SCHRITT 1 - ANMELDEN**

1. **ANONYM ANMELDEN**–Sie können sich anonym im Shop anmelden um durch den Shop zu surfen. Mit einem Klick auf "Login" in der Menüleiste können Sie sich jederzeit als registrierter Benutzer anmelden. Möchten Sie als anonymer Benutzer eine Bestellung abschließen, gelangen Sie automatisch auf die "Registrier – Seite". Sie können als anonymer Benutzer keine persönlichen Abdrucke speichern oder Logos laden. Sie haben keinen Zugang zu Ihrer Bestellhistorie oder zu Ihren Benutzerdaten.

2. **REGISTRIEREN** – um eine Bestellung abzuschließen, müssen Sie ein registrierter Benutzer sein. Klicken Sie auf "REGISTRIEREN" und geben Sie Ihre Benutzerdaten bekannt. Zum Speichern klicken Sie auf "SENDEN" Anmeldung
Haben Sie sich bereits registriert ? Dann loggen sie sich
hier ein
Benutzername:
Passwort:
Passwort:
Passwort:
Passwort vergessen
Passwort vergessen?
Passwort vergessen?
Neu hier?
Sollten Sie noch kein Passwort haben,
können Sie sich hier kostenlos
registrieren.

3. **ANMELDEN** – sind Sie bereits registriert, geben Sie Benutzernamen und Passwort ein und klicken Sie auf "ANMELDEN".

4.**PASSWORT VERGESSEN** – Klicken Sie hier, wenn Sie ihr Passwort nicht mehr wissen. Sie können hier Ihren Benutzernamen eingeben. Nach einem Klick auf "SENDEN" wird Ihnen Ihr Passwort per Mail geschickt.

# **SCHRITT 2 – PRODUKTE AUSWÄHLEN und GESTALTEN**

Es gibt verschieden Wege ein Produkt zu bestellen:

- A. Durch das Auswählen eines Musterabdruckes im Bereich "Layout gestalten".
- B. Über den Katalog durch hinzufügen eines Produktes in den Warenkorb.
- C. Bestellen mit Artikelnummer

Layout gestalten

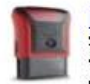

PRINTY 2003 Self-inking stamp in the new Printy design · New, ergonomic design · Click-out button (pad-changing with one click) · Modern soft-touch cap (4911, 4912, 4913) · Transparent window for exact positioning of impression · Index window with actual size impression

| -     | 10 |
|-------|----|
| ELE   |    |
| 1000  |    |
| HEN!  |    |
| 13/10 | •  |

<u>Date Stamps</u> Stamps with rotating datebands, text bands, customized text or various stock texts for every situation. With different plate sizes and different imprint colors (black, blue, green red, violet and blue/red)

Katalog

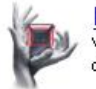

KATALOG

Verwenden Sie den Katalog, wenn Sie lieber zuerst ein bestimmtes Produkt auswählen und dann das Layout gestatten wollen

Bestellen mit Artikelnummer

Schlüsselwörter: bestellen

## A – BESTELLEN ÜBER LAYOUT GESTALTEN

| Abdruck wählen                                                                                                    |                                                                                                    |                                                                                         | zurück                                                                                           |
|----------------------------------------------------------------------------------------------------|----------------------------------------------------------------------------------------------------|-----------------------------------------------------------------------------------------|--------------------------------------------------------------------------------------------------|
| Muster                                                                                                    |                                                                                                    |                                                                                         |                                                                                                  |
| Printy 44055                                                                                                    | Printy 4910                                                                                                    | Printy 4911                                                                             | Printy 4912, alternate text                                                                      |
| STOR BOA                                                                                                    | Peter Bracket<br>Linzer Str. 156<br>A- 4600 Wels                                                                                                    | Kelly Peterson<br>6125 Southwest 31st Street<br>Miami, FL 33155<br>k.peterson@pknet.com | CLOTHING STORE<br>H & M<br>H en n e s & M a u r i t z<br>Old Country Road - Garden City NY 11530 |
| 55,0 mm x 35,0 mm <u>löschen</u>                                                                                                    | 26,0 mm x 9,0 mm <u>löschen</u>                                                                                                    | 38,0 mm x 14,0 mm löschen                                                               | 47,0 mm x 18,0 mm löschen                                                                        |
| Printy 4913 alternate text                                                                                                    | Printy 4915, alternate text                                                                                                    | Profi 5203                                                                              | Profi 5430                                                                                       |
| Dipl. Ing. Richard Oberbauer<br>Neuwiedener Damm 430<br>52249 Eschweiler<br>Telefon: 0 24 03 / 12 34 56 80<br>Telefax: 0 24 03 / 12 34 56 81 | Abbotti Hospital<br>RADIOLOGY<br>Cortact Bernheid A. Corson, M.D.<br>800 East 28h Street at Chicago Avenue<br>Minneepolis. MIN 55407<br>Voice: (612) 863–8518<br>Fax: (612) 863–8518 | GLACHAU, A-2445<br>Tel. 07252/238-15                                                    | CHECKED<br>27. Aug. 2001                                                                         |
| 58,0 mm x 22,0 mm löschen                                                                                                    | 70,0 mm x 25,0 mm löschen                                                                                                    | 49,0 mm x 28,0 mm <u>löschen</u>                                                        | 41,0 mm x 24,0 mm löschen                                                                        |
|                                                                                                    |                                                                                                    |                                                                                         | Seite 1 von 1                                                                                    |

**1.** Klicken Sie auf eine Kategorie im Bereich Layout Gestalten. Sie bekommen eine Auswahl an Musterabdrucken wobei auch die Abdruckgrösse angezeigt wird.

(Wenn Sie bereits einmal als registrierter Benutzer Musterabdrucke gespeichert haben, können Sie diese unter IHRE MUSTER sehen und erneut auswählen.)

**2.** Indem Sie auf das gwünschte Layout klicken, kommen Sie auf die Seite LAYOUT GESTALTEN. (*Details siehe Seite 6*)

## **B – BESTELLEN ÜBER DEN KATALOG**

Unsere Produkte

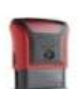

### PRINTY 2003

Self-inking stamp in the new Printy design · New, ergonomic design · Click-out button (pad-changing with one click) · Modern softtouch cap (4911, 4912, 4913) · Transparent window for exact positioning of impression · Index window with actual size impression

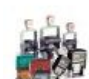

### Word Stamps

Self Inking, Preinked and Traditional Hand Stamps.

| E   | E,     | 0  |    |
|-----|--------|----|----|
| 14  | in the | 0  |    |
| 124 |        | 72 | L. |

### Date Stamps

Stamps with rotating datebands, text bands, customized text or various stock texts for every situation. With different plate sizes and different imprint colors (black, blue, green red, violet and blue/red)

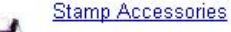

A range of complimentary products: replacement pads to fit all self-inking stamp models; stamp pads for use with traditional rubber stamps; stamp pad ink to re-ink all brands of stamp pads and pre-inked stamps; and stamp racks to hold 8 or 10 stamps.

1. Klicken Sie im Bereich Katalog (unterhalb von Layout gestalten) auf PRODUKT AUSWÄHLEN.

2. Wählen Sie ein Produkt aus der entsprechenden Kategorie aus und klicken Sie dann auf BESTELLEN.

### 3. 3.1. Bei Produkten mit individualisierbarer Textplatte gibt es 2 Möglichkeiten.

**A)** Sie kommen über BESTELLEN auf eine Seite mit einem oder mehreren Musterabdrucken.

(Wenn Sie bereits einmal als registrierter Benutzer Musterabdrucke gespeichert haben, können Sie diese unter IHRE MUSTER sehen und erneut auswählen.) Sie können dann entweder auf einen gewählten Musterabdruck oder auf NEU ERSTELLEN klicken, um auf die Seite "Layout gestalten" zu kommen. Auf dieser Seite können Sie Ihr eigenes Abdruckmuster erstellen. (*Details siehe LAYOUT GESTALTEN auf Seite 6*) Sie kommen direkt auf die Seite "Layout gestalten".

### 3.2. Bei nicht individualisierbaren Produkten gibt es auch 2 Möglichkeiten:

**A)** Sie kommen auf die Seite VARIATIONEN WÄHLEN. Wenn Sie Ihre gewünscht Variation ausgewählt haben, klicken Sie auf BESTELLEN um das Produkt in den Warenkorb zu legen.

B) Bei Produkten ohne Variationen kommen Sie direkt in den Warenkorb

### C – BESTELLEN MIT ARTIKELNUMMER

Wenn Sie die Artikelnummer Ihres Produktes wissen das Sie bestellen möchten, können Sie diese am Fuße der "Home" Seite eingeben,

oder auf der Warenkorb Seite im ,bestellen mit Artikelnummer' Bereich.

Geben Sie dir Artikelnummer ein und drücken Sie BESTELLEN. Sie werden dann weitergeiletet zum Warenkorb,

wo Sie mehr Produkte hinzufügen können indem Sie diese Funktionalität benutzen die am Fuße der Seite angezeigt wird.

Achtung: individualisierbare Produkte können nicht direkt in den Warenkorb gelegt werden -Sie kommen entweder über eine Auswahl von Musterabdrücken, oder direkt auf die Seite "Layout gestalten". (*Details siehe Seite 6*)

Bestellen mit Artikelnummer

| Schlüssolwörtor  |   | hostollon |
|------------------|---|-----------|
| Schlusselwonter. | ļ | Destenen  |

# **SCHRITT 3 – BESTELLUNG ABSCHLIESSEN**

Klicken Sie auf "**Warenkorb**". Wenn Sie bereits alle gewünschten Produkte in den Warenkorb gelegt haben, und die richtige Menge eingegeben haben (Warenkorb aktualisieren nicht vergessen), dann kommen Sie als registrierter Benutzer über **ZUR KASSA** weiter zur Seite Kasse. Als anonymer Benutzer werden Sie, bevor Sie zur Kasse kommen zur Registrierung gebeten. Nach der Registrierung kommen Sie auch als zuvor anonymer Benutzer zur Kasse. Auf dieser Seite können Sie nochmals Ihre Adressdaten warten. Wählen Sie Ihre gewünschten Zahlungs und Lieferkonditionen aus. Um die Bestellung endgültig abzuschliessen, klicken Sie bitte auf "**BESTELLUNG ABSCHLIESSEN**".

Einkaufskorb

Benutzen Sie den Anweisung Link um spezielle Anforderungen bzw. Kommentare zu hinterlegen.

| Ein   | kauf fort set zen                                                 |         |             |                  | (                      | Bestellung abso                             | hliessen                 |
|-------|-------------------------------------------------------------------|---------|-------------|------------------|------------------------|---------------------------------------------|--------------------------|
| Menge | Produkt                                                           | Art.Nr. | Abdruck     | Spezial          | Preis/Stk (exkl. Mwst) | Preis (e                                    | exkl. Mwst)              |
| 1     | Printy 4910<br>Abdruckfarbe:Schwarz<br>Produktfarbe: Schwarz-Grau | 58199   | zum Abdruck | <u>Anweisung</u> | €10,00                 |                                             | €10,00                   |
|       |                                                                   |         |             |                  | Charge by Quantit      | Gesamt<br>yDE(€1,00) <mark>▼</mark><br>MwSt | €10,00<br>€1,00<br>€2,20 |
|       |                                                                   |         |             |                  | Summe                  |                                             | € 13,20                  |
| Zał   | lungsart                                                          |         |             |                  |                        |                                             |                          |

| • Rechnung | Felder die mit * markiert sind, erfordern eine Eingabe.<br>Bestell Nr. * |
|------------|--------------------------------------------------------------------------|
|            | Bedarfs Nr.                                                              |
|            | Ihre Bestellung:                                                         |
|            | Kostenstelle: *                                                          |
|            |                                                                          |

# LAYOUT GESTALTEN (Produkte individualisieren)

| Layout gestalten                                                                                                |                                         |                       |      |          |   |   | zurück      |      |
|----------------------------------------------------------------------------------------------------|-----------------------------------------|-----------------------|------|----------|---|---|-------------|------|
| Ihr Produkt                                                                                                    | Breite: 38,0 mm                         |                       |      |          |   |   |             |      |
|                                                                                                    | Kelly Peterson                          | Höhe: 14,0 mm         |      |          |   |   |             |      |
| tradat                                                                                                    | Miami, FL 33155<br>k.peterson@pknet.com | Zoom: 200% 💌          |      |          |   |   |             |      |
|                                                                                                    | Die Vorschau zeigt nicht die tatsäc     | nliche Grösse         |      |          |   |   |             |      |
| A DECEMBER OF A DECEMBER OF A DECEMBER OF A DECEMBER OF A DECEMBER OF A DECEMBER OF A DECEMBER OF A DECEMBER OF | Layout aktualisieren                    | Korrekturabzug        |      |          |   | b | estellen    |      |
|                                                                                                    | Text Einzug                             | Linien                | Rah  | men      |   |   | Grafik      |      |
| 4911 Printy 2003<br>Imprint area: 38 x 14 mm, maximum lines: 4                                                  | Text                                    | Schrift <u>muster</u> | Grös | se F     | K | U | Hor.Ausrich | tung |
| € 1,00 (exkl. Mwst)                                                                                             | Kelly Peterson                          | Park Avenue           | 113  | च ज      |   |   | Mitte       | -    |
| Abdruckfarbe: Schwarz<br>Produktfarbe: Rot                                                                      | Pt 25 Couldward 21 of Street            |                       |      |          |   | - | I Mitte     |      |
| Wähle Abdruckfarbe.                                                                                             | orza sournwest anst street              |                       |      |          |   | _ |             |      |
| Produktfarbe                                                                                                    | Miami, FL 33155                         | Arial                 | 8    | <u> </u> |   |   | Mitte       | -    |
|                                                                                                    | k.peterson@pknet.com                    | Arial                 | 7    | • F      |   |   | Mitte       | •    |
|                                                                                                    | Auf alle Zeilen anwenden                |                       |      | <b>.</b> |   |   |             | •    |
|                                                                                                    | Vertikale Ausrichtung Mitte 💌           |                       |      |          |   |   |             |      |

Mit der Schaltfläche LAYOUT AKTUALISIEREN können Sie alle vorgenommenen Änderungen Ihres Musterabdruckes in der Vorschau ersichtlich machen.

Die Grösse (% nicht der Originalgrösse) der Vorschau können Sie vorab über die Drop Down Box einstellen.

Zum Gestalten Ihrer Textplatte gibt es je nach Produkt eine Vielzahl an Funktionen. Beim Wechseln der Funktionen (Registerkarten) wird das Layout automatisch aktualisiert.

### Text

Hier können Sie Ihren Text eingeben und Schriftart, Schriftgrösse, vertikale und horizontale Ausrichtung und Optionen wie Fett, Kursiv und Unterstrichen zeilenweise oder unten im jeweils letzten Feld für alle Zeilen definieren. Unter dem Link SCHRIFTMUSTER wird eine Seite mit Beispielen zu den Schriftmustern geöffnet.

Wichtig: Klicken Sie öfter auf Layout aktualisieren.

Sollte nämlich Ihr Text oder ein definierter Rahmen für die Abdruckgrösse zu gross sein, bekommen Sie eine Warnung.

### Einzug

Hier können Sie Ihren Text horizontal und vertikal positionieren (z.Bsp. -3 Punkt oder 10 Punkt...) Beim vertikalen Abstand ist die Auswahl der vertikalen Ausrichtung zu beachten.

| Text                          | Schrift <u>muster</u> | Grösse V. Abst | and Einzug |
|-------------------------------|-----------------------|----------------|------------|
| Kelly Peterson                | Park Avenue           | ▼ 13 ▼ 0       | pt 0 pt    |
| 6125 Southwest 31st Street    | Arial                 | ▼ 7 ▼ 0        | pt 0 pt    |
| Miami, FL 33155               | Arial                 | ▼ 8 ▼ 0        | pt 0 pt    |
| k.peterson@pknet.com          | Arial                 | ▼ 7 ▼ 0        | pt 0 pt    |
| Auf alle Zeilen anwenden      |                       |                | pt pt pt   |
| Vertikale Ausrichtung Mitte 🔻 |                       |                |            |

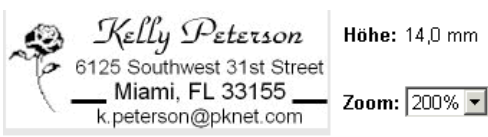

Die Vorschau zeigt nicht die tatsächliche Grösse

### Linien

Hier kann für jede Zeile eine Linie (Unterstrich) von links, rechts oder von beiden Seiten gezogen werden. Weiters kann ein Abstand zum Templaterand bzw. zu einer eventuell vorhandenen Grafik definiert werden.

| Layout aktualisieren       | Korrekturabzug        |                   | bestellen  | )                |
|----------------------------|-----------------------|-------------------|------------|------------------|
| Text Einzug                | Linien                | Rahmen            | Grafik     |                  |
| Text                       | Schrift <u>muster</u> | Grösse Unterstric | ne Abstand | Richtung         |
| Kelly Peterson             | Park Avenue           | <b>1</b> 3 🔽 🗌    | 0 pt 💌     | Rechts 💌         |
| 6125 Southwest 31st Street | Arial                 | 7 💌 🗆             | 0 pt 💌     | Links 💌          |
| Miami, FL 33155            | Arial                 | 8 🔹 🔽             | 0 pt 💌     | Links + Rechts 💌 |
| k.peterson@pknet.com       | Arial                 | 7 💌               | 0 pt 💌     | Links 💌          |

elly Peterson

### Rahmen

Hier können Sie Rahmen in verschiedenen Stärken und Formen erstellen. Weiters haben Sie die Möglichkeit einen Abstand zwischen Rahmen und Abdruckrand zu definieren.

### Grafik

Hier können Sie ein Logo oder eine Grafik von Ihrer lokalen Festplatte uploaden.

Wichtig ist, dass es sich beim Dateiformat um

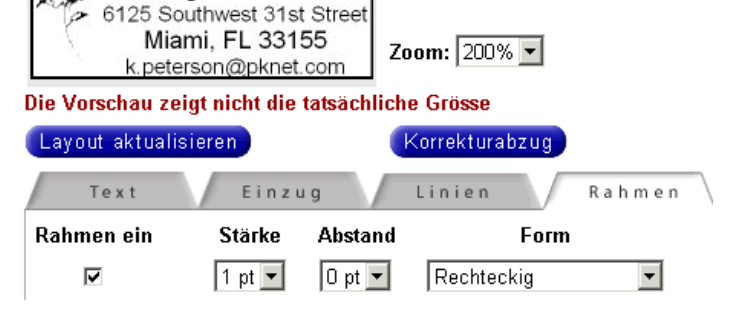

Höhe: 14,0 mm

ein Bitmap (.bmp) handelt. Sie können auch die Grösse in Prozent der Originalgrösse verändern. Um Grafiken laden zu können, müssen Sie als registrierter Benuter angemeldet sein. Dann werden Ihre Persönlichen Grafiken auch für eine spätere Wiederverwendung nicht verloren gehen.

Je nach Shop werden Sie dann zwischen den Registerkarten Allgemeinen Grafiken und Benutzer Grafiken wählen können.

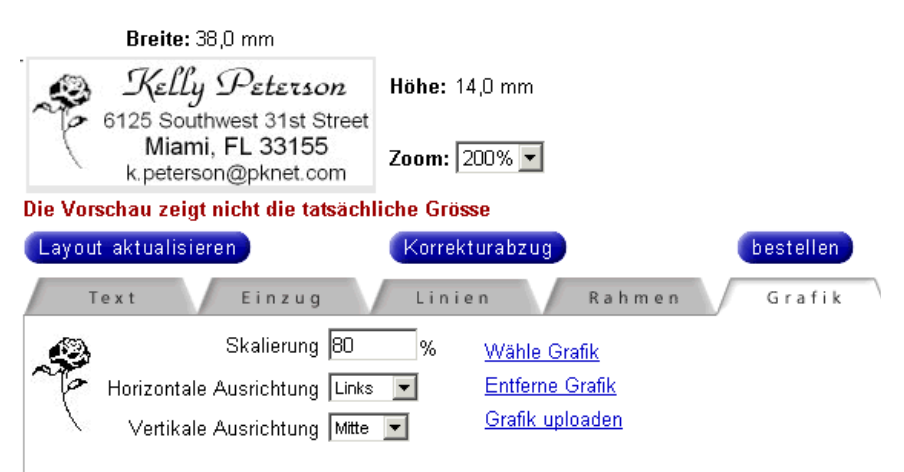

Sind Sie mit dem Erstellen Ihres Musterabdruckes fertig, klicken Sie noch einmal auf LAYOUT AKTUALISIEREN

### VARIATIONEN WÄHLEN

Wichtig: Möchten Sie eine andere Variation Ihres Produktes wählen, und Sie haben bereits begonnen, Ihren Musterabdruck zu gestalten, klicken Sie unbedingt vorher auf LAYOUT AKTUALISIEREN. So geht Ihr Text nicht verloren.

Wenn für ein Produkt mehrere Variationen wählbar sind, finden Sie im linken Bereich der Seite LAYOUT GESTALTEN unter dem Produktbild die Schaltfläche

|          | Wähle Abdruckfarbe, |
|----------|---------------------|
| "Wähle…" | Produktfarbe        |

Mit einem Klick auf diese Schaltfläche kommen Sie auf die nächste Seite. Dort können Sie die für das Produkt definierbaren Variationen auswählen.

Bei einer übersichtlichen Zahl an verfügbaren Variationen, können Sie die gewünschte Variation direkt durch anklicken auswählen.

Bei sehr vielen Variationen können Sie Ihre Suche nach der gewünschten Variation durch eine Sortierung - mit Hilfe der Drop Down Boxen oben vereinfachen.

Ist der Punkt auf der richtigen Variation, ist diese farblich hinterlegt. Um wieder zurück auf die Seite Layout gestalten zu gelangen, klicken Sie bitte im auf AUSWÄHLEN Wählen Sie die gewünschte Produkt-Variante. Sie können die verfügbaren Varianten mittels DropDownBox einschränken. Klicken Sie auf die gewünschte Produkt-Variante und das korrekte Produktbild wird angezeigt.

| Preis:       | Abdruckfarbe   | Produktfarbe |  |  |  |
|--------------|----------------|--------------|--|--|--|
| (exkl. Mwst) | Schwarz 💌      | *            |  |  |  |
| () €1,00     | <u>Schwarz</u> | Blau         |  |  |  |
| () €1,00     | <u>Schwarz</u> | <u>Grau</u>  |  |  |  |
| () €1,00     | <u>Schwarz</u> | <u>Mango</u> |  |  |  |
| () €1,00     | <u>Schwarz</u> | Mint         |  |  |  |
| € €1,00      | Schwarz        | Rot          |  |  |  |

Sind Sie mit dem Erstellen Ihres Musterabdruckes und der Auswahl der richtigen Variation fertig, dann klicken Sie bitte auf BESTELLEN. Auf der folgenden Seite haben Sie die letzte Möglichkeit, Ihren Abdruck zu kontrollieren.

Wenn Sie noch Änderungen vornehmen möchten, kommen Sie mit ZURÜCK (im Shop - nicht im Browser) wieder auf die letzte Version Ihres Musterabdruckes.

Als registrierter Kunde können Sie auf dieser Seite Ihren Musterabdruck unter einem beliebigen Namen abspeichern.

Beide Wege führen in den Warenkorb.

Weiter siehe BESTELLUNG ABSCHLIESSEN auf Seite 5

Dieses Template können Sie bei späteren Bestellungen immerwieder verwenden.

Geben Sie also als registrierter Benutzer einen Namen für das Template ein und klicken Sie auf SPEICHERN UND IN DEN WARENKORB LEGEN.

Als Anonymer Benutzer klicken Sie auf IN DEN WARENKORB LEGEN.

# **DETAILS (Menüleiste, AGB, Wir über uns)**

Die Links "Wir über uns" und "AGB" finden Sie unten auf jeder Seite des Shops.

**DIE MENÜLEISTE** begleitet Sie zur Navigation durch den ganzen Shop:

-Home-Warenkorb-Produktsuche-Katalog-mein Konto-Bestellhistorie-Hilfe-Cogout-

### 1. HOME - die Ausgangsseite

### 2. WARENKORB

Einkaufskorb

Benutzen Sie den Anweisung Link um spezielle Anforderungen bzw. Kommentare zu hinterlegen.

| (Warenkorb aktualisieren) (Einkauf fortsetzen) |                                                                   |         |             |                  |                        |                  | zur Kassa   |           |
|------------------------------------------------|-------------------------------------------------------------------|---------|-------------|------------------|------------------------|------------------|-------------|-----------|
| Menge                                          | Produkt                                                           | Art.Nr. | Abdruck     | Spezial          | Preis/Stk (exkl. Mwst) | Preis (exkl. Mw: | st) lagernd | entfernen |
| 1                                              | Printy 4910<br>Abdruckfarbe:Schwarz<br>Produktfarbe: Schwarz-Grau | 58199   | zum Abdruck | <u>Anweisung</u> | €10,00                 | €10,             | 00 🔹        |           |
|                                                | VERFÜGBARKEIT                                                     |         |             |                  | Gesamt €10,00          |                  |             |           |
|                                                | c                                                                 |         |             |                  |                        |                  |             |           |

hier werden alle Ihre ausgewählten Produkte gespeichert, bis Sie die Bestellung abschließen. Auf der Warenkorb Seite können Sie die Anzahl Ihrer Produkte die Sie bestellen möchten verändern oder ein Produkt löschen.

Nachdem Sie Ihre Änderungen vorgenommen haben klicken Sie auf WARENKORB AKTUALISIEREN um Ihre Einstellungen ansehen zu können.

Sie können Ihrer Bestellung auch ein Kommentar anfügen. Nutzen Sie hierfür bitte den Link ANWEISUNG.

- 3. PRODUKTSUCHE hier können Sie direkt nach bestimmten Produkten suchen.
- 4. KATALOG Im Online Katalog sind alle Produkte übersichtlich in Kategorien eingeteilt.
- 5. MEIN KONTO hier können Sie Ihre Benutzerdaten ansehen und ändern.
- 6. **BESTELLHISTORIE** hier finden Sie alle Ihren bisherigen Bestellungen.
- 7. **HILFE** hier finden Sie Tipps für die Nutzung von uTypia.
- 8. LOGOUT Sie kommen wieder auf die 1. Seite des Shops.